## Vraćanje kompletne slike poslužitelja

Za vraćanje kompletne slike poslužitelja potrebno je prvo na stranici Self-Service Backup Portal, na oknu VMs, pritisnuti na Refresh ili na naslov stupca VM.

| Dashboard Jo         | bs VMs | Files | ltems        |                     |                 |          |                |                    |        |           |
|----------------------|--------|-------|--------------|---------------------|-----------------|----------|----------------|--------------------|--------|-----------|
| Search by VM name    | Q      | Insta | ant Recovery | 🖟 Entire VM Restore | 👘 Virtual Disks | 🛱 Delete | 坐 Quick Backup | History            | Export | 🖏 Refresh |
| VM                   |        |       |              | ↑ Job Name          |                 |          | Restore Points | Last Success       |        |           |
| AnthonyR9.srce.hr-39 |        |       |              | AnthonyR9           |                 |          | 9 points       | 2.5.2023. 21:59:24 |        |           |
|                      |        |       |              |                     |                 |          |                |                    |        |           |
|                      |        |       |              |                     |                 |          |                |                    |        |           |

Prikazat će se virtualni poslužitelji za koje su napravljeni poslovi sigurnosne pohrane.

Potrebno je odabrati poslužitelj i kliknuti na Entire VM Restore.

| Dashboard Jobs       | VMs | Files Items      |                            |                    |                  |   |
|----------------------|-----|------------------|----------------------------|--------------------|------------------|---|
| Search by VM name    | Q   | Instant Recovery | 🛔 Virtual Disks 🛛 🙀 Delete | 🕌 Quick Backup     | <li>History</li> | x |
| VM                   |     | ↑ Job Name       | Restore Points             | Last Success       |                  |   |
| AnthonyR9.srce.hr-39 | - + | AnthonyR9        | 9 points                   | 2.5.2023. 21:59:24 |                  |   |
|                      |     |                  |                            |                    |                  |   |
|                      |     |                  |                            |                    |                  |   |

U popisu sigurnosno pohranjenih slika za VM poslužitelj (Restore Point) mogu se nalaziti Full ili Incremental načini spremljenih vremenskih točaka.

| Entire VM Restore |                                                            |             |  |  |  |  |  |  |
|-------------------|------------------------------------------------------------|-------------|--|--|--|--|--|--|
| Restore Point     | Restore Point Select the restore point to restore VM from. |             |  |  |  |  |  |  |
| Restore Mode      | VM name: AnthonyR9.srce.hr-39                              |             |  |  |  |  |  |  |
| Summary           | Backup Date                                                | Туре        |  |  |  |  |  |  |
|                   | 2.5.2023. 21:59:24                                         | Increment   |  |  |  |  |  |  |
|                   | 1.5.2023. 21:58:16                                         | Increment   |  |  |  |  |  |  |
|                   | 30.4.2023. 21:59:24                                        | Increment   |  |  |  |  |  |  |
|                   | 29.4.2023. 21:58:19                                        | Full        |  |  |  |  |  |  |
|                   | 28.4.2023. 21:57:18                                        | Increment   |  |  |  |  |  |  |
|                   | 27.4.2023. 21:55:07                                        | Increment   |  |  |  |  |  |  |
|                   | 26.4.2023. 21:55:39                                        | Increment   |  |  |  |  |  |  |
|                   | 26.4.2023. 19:11:13                                        | Increment   |  |  |  |  |  |  |
|                   | 26.4.2023. 18:58:57                                        | Full        |  |  |  |  |  |  |
|                   |                                                            | Next Cancel |  |  |  |  |  |  |

Neovisno o vrsti (full ili incremental), potrebno je odabrati datum i vrijeme (Backup Date) u koje se želi vratiti poslužitelj.

Na sljedećem ekranu treba potvrditi način oporavka (Restore Mode) s odabranom inicijalnom postavkom Restore to the original location.

| Entire VM Rest | rore X                                                                                                    |  |  |  |  |  |  |  |  |  |
|----------------|----------------------------------------------------------------------------------------------------|--|--|--|--|--|--|--|--|--|
| Restore Point  | Restore Mode                                                                                                    |  |  |  |  |  |  |  |  |  |
| Restore Mode < | Specify whether selected VM should be restored back to the original location, or to a new location or with<br>different settings.                                                                                                    |  |  |  |  |  |  |  |  |  |
| Summary        | <ul> <li>Restore to the original location</li> <li>Quickly initiate the restore of selected VM to its original location, with the original name and settings. This option minimizes the chance of user input error.</li> <li>Restore to a new location, or with different settings</li> <li>Customize the restored VM location, and change its settings. The wizard will automatically populate all controls with the original VM settings as the defaults.</li> </ul> |  |  |  |  |  |  |  |  |  |
|                | Restore VM tags     Quick rollback (restore changed blocks only)     Allows for quick VM recovery in case of guest OS software problem, or user error. Do not use this option when     recovering from disaster caused by hardware or storage issue, or power loss.                                                                                                    |  |  |  |  |  |  |  |  |  |
|                | Previous Next Cancel                                                                                                    |  |  |  |  |  |  |  |  |  |

Opcija Restore to a new location, or with different settings nije podržana, a u slučaju iznimne potrebe molimo prethodno kontaktirati VDC podršku.

Opciju Quick rollback (restore changed blocks only) preporučeno je ostaviti isključenom, jer iako je manje zahtjevna za sustav, postoje dodatne ovisnosti kako bi ispravno radila.

U sljedećom koraku potrebno je pregledati sažetak te uključiti opciju *Power on VM after restoring* koja automatski uključuje VM poslužitelj nakon postupka oporavka. Ako se ostavi isključenom, VM će biti potrebno uključiti nakon obavljenog posla povrata sigurnosne slike. Potvrditi povrat klikom na *Finish*.

| Entire VM Rest | ore ×                                                                                                    |
|----------------|----------------------------------------------------------------------------------------------------|
| Restore Point  | Summary<br>Review the restore settings and click Finish to start the restore process.                                                                                                    |
| Restore Mode   | Original machine name: AnthonyR9.srce.hr-39                                                                                                    |
| Summary        | New machine name: AnthonyR9.srce.hr-39<br>Restore point: 2 days ago (21:59 nedjelja 30.4.2023.)<br>Target nesource pool: HR-Zoo-Ustanove<br>Target VM folder: HR-Zoo-Ustanove<br>Target datastore: zg-vsan01 |
|                | ✓ Power on target VM after restoring                                                                                                    |
|                | Previous Finish Cancel                                                                                                    |

Tijek oporavka VM poslužitelja može se pratiti klikom na *History* unutar *VMs* okna:

| Dashboard Jo                                                           | bs VMs                      | Files         | ltems              |   |                    |         |                |
|------------------------------------------------------------------------|-----------------------------|---------------|--------------------|---|--------------------|---------|----------------|
| VMs Resto                                                              | ore History                 |               |                    |   |                    |         | 🔇 Refresh      |
| VM Name                                                                | Initiated by                | ,             | Start Time         | Ļ | End Time           | Status  | Туре           |
| AnthonyR9.srce.hr-39                                                   | Anthony@sr                  | ce.hr         | 3.5.2023. 12:33:01 |   | 3.5.2023. 12:37:36 | Success | Entire VM Rest |
| Processing AnthonyR9                                                   | srce.hr-39.                 |               |                    |   |                    |         |                |
| 🥝 Required backup infra                                                | structure resources         | have been as  | ssigned            |   |                    |         |                |
| Locking required back                                                  | up files                    |               |                    |   |                    |         |                |
| 💙 VM AnthonyR9.srce.hr                                                 | -39 has been power          | ed off succes | sfully             |   |                    |         |                |
| 📀 5 files to restore (100                                              | S files to restore (100 GB) |               |                    |   |                    |         |                |
| No VM tags to restore                                                  | No VM tags to restore       |               |                    |   |                    |         |                |
| Preparing for virtual disks restore                                    |                             |               |                    |   |                    |         |                |
| ♥ Restoring Hard disk 1 (100 GB): 2,3 GB restored at 284 MB/s [hotadd] |                             |               |                    |   |                    |         |                |
| Powering on restored VM                                                |                             |               |                    |   |                    |         |                |
| Restore completed successfully                                         |                             |               |                    |   |                    |         |                |

Nakon prvog pokretanja, VM vraćen iz sigurnosne pohrane odgovarat će stanju na odabrani datum i vrijeme.